## Product Options %

You are able to add product options to an existing product record. These options give your customers the ability to select preferences when purchasing from an order form or from the shopping cart. You can also adjust pricing based on a product option selected (e.g. Charge \$2 more for a large or extra large shirt.)

You can pre-define a drop-down list for each option (e.g. a list of colors) or allow the buyer to type in an option (e.g. initials to be embroidered.)

**Please note:** Product options are only available to your customers when they are browsing your shopping cart or if you use order forms. Product options are not available when sending product purchase links.

**Important Note!** There can only be up to 3 product options, per product. These options will only be reported in the order itself, and in fulfillment reports.

1. Go to **E-Commerce > Products** in the main navigation menu

| Promotions    | Legacy 🗸                    | Reports 🗸                                    | Settings                                                                              |                                                                                                    |
|---------------|-----------------------------|----------------------------------------------|---------------------------------------------------------------------------------------|----------------------------------------------------------------------------------------------------|
|               |                             |                                              |                                                                                       |                                                                                                    |
|               |                             |                                              |                                                                                       |                                                                                                    |
| Product Image | Product                     | Options                                      | Product Inventory                                                                     | Links                                                                                                    |
|               |                             | 3                                            |                                                                                       |                                                                                                    |
|               |                             |                                              |                                                                                       |                                                                                                    |
|               | Promotions<br>Product Image | Promotions Legacy V<br>Product Image Product | Promotions       Legacy ~       Reports ~         Product Image       Product Options | Promotions       Legacy ~       Reports ~       Settings         Product Image       Product Options       Product Inventory |

2. Click on the name of a product to edit it, then click on the **Product Options** tab.

- 3. Enter the Name (e.g. Size.) The customer will see this name when they view the product in the Infusionsoft storefront.
- 4. Select the **Option Type**:
  - Selected from a Fixed List: This creates a drop-down list and the customer chooses from your list of options (i.e. small, medium, large, extra large.) The customer can't add to or change this list.

- Variable (option is typed by the end-user): This creates a text field and the user enters information into it that is specific to their situation (e.g. monogram initials.)
- 5. Set the **Required** field. It is set to *Yes* by default. This means the customer must select a preference before checking out. Select *No* if the product option information is not required.
- 6. Enter the option values and click the **Add** button.
  - For option type **Fixed List**, see **Step 7**.
  - For option type **Variable**, see **Step 8**.
- 7. If the option type is a *Fixed List*, enter the option values.

|                   | Create a New Size Option Value |                                                    |  |  |
|-------------------|--------------------------------|----------------------------------------------------|--|--|
|                   | Value Name:                    | Extra Small                                        |  |  |
|                   | Code:                          | XS                                                 |  |  |
|                   | Price Adjustment:              | 0.00                                               |  |  |
|                   | (                              | Add to original price Subtract from original price |  |  |
| only appear in th |                                | luos                                               |  |  |
|                   | Size Option va                 | aiues                                              |  |  |

- The value name appears in the drop-down list your customers see on an order form or on the shopping cart storefront.
- The *Code* is used as a SKU for that option and appears in the fulfillment report and on the order receipt.
- Optional) Enter a dollar amount for the price adjustment if the value (e.g. Extra Large) costs more or less than the standard price. *Note: The amount you enter is added to the standard product or subscription plan price by default. Select Subtract from the original price to lower the price instead.*
- Once the values have been added, you can use the arrow buttons to reorganize them on the drop-down list.

| Delete         Name         Code         Price Adjustment         Options           Extra Large         XL         Delete |
|----------------------------------------------------------------------------------------------------|
| Extra Large XL Delete V                                                                                                   |
|                                                                                                    |
| Large L Delete                                                                                                    |
| Medium M Delete                                                                                                    |
| Small S Delete                                                                                                    |

8. If the Option Type is *Typed by the end-user*, you will define variable settings instead of values.

These settings restrict what the customer can enter into the field. The variable settings help you minimize the number of invalid entries. The error message is displayed to customers when the product option entry does not comply with the variable settings.

|                   | Variable Settings                   |          |  |  |  |
|-------------------|-------------------------------------|----------|--|--|--|
|                   | Minimum Characters:                 | 1        |  |  |  |
|                   | Maximum<br>Characters:              | 3        |  |  |  |
|                   | Can Contain Spaces: γ <sub>es</sub> |          |  |  |  |
|                   | Can only start with: Letter 🔽       |          |  |  |  |
|                   | Number 🗖                            |          |  |  |  |
|                   | Can only end with: Letter 📝         |          |  |  |  |
|                   | I                                   | Number 🔲 |  |  |  |
| only appear in th | Can only contain:                   | _etter 🔽 |  |  |  |
|                   | l                                   | Number 🗖 |  |  |  |

- 9. After you enter the variables, click the **Save** button.
- 10. Repeat this process to add more product options.